Instrucciones para imprimir el Pasaporte de Humedales de Carolina del Norte:

- 1. Seleccione "Archivo" en la barra de menú superior
- 2. Seleccione "Imprimir"
- 3. Seleccione la impresora que desea utilizar
- 4. En "Páginas para imprimir", seleccione "Todas"
- 5. En "Comentarios y formularios", seleccione "Documento"
- 6. En "Tamaño y manejo de página", seleccione "Folleto" y asegúrese de seleccionar lo siguiente
  - a. Ambos lados
  - b. Hojas de 1 a 4
  - c. Encuadernación a la izquierda
  - d. Orientación: Vertical u horizontal (depende de la impresora)
- 7. En su cuadro de vista previa, debería ver 11x8.5 pulgadas con una imagen de la contraportada a la izquierda y la portada a la derecha
- 8. Haga clic en Imprimir

| Print                                                                               | ×                                 |
|-------------------------------------------------------------------------------------|-----------------------------------|
| Printer: NPIC96184 (HP LaserJet M506) V Properties Ac                               | Ivanced Help 🕐                    |
| Copies: 1 Print in grayscale (bla                                                   | ack and white) 🗌 Save ink/toner 🕕 |
| Pages to Print            • All         Ourrent         Ore Options                 |                                   |
| Page Sizing & Handling (i)                                                          | 11 x 8.5 Inches                   |
| Size     Poster     Multiple     Booklet       Booklet subset:     Both sides     ~ | PASAPORTE DE HUMEDALES            |
| Sheets from 1 to 4<br>Binding: Left $\checkmark$                                    |                                   |
| Orientation:                                                                        |                                   |
| O Portrait O Landscape Auto-rotate pages within each sheet                          |                                   |
| Comments & Forms                                                                    |                                   |
| Document V Summarize Comments                                                       | Page 1 of 8 (1)                   |
| Page Setup                                                                          | Print Cancel                      |